In order to renew your membership, you must remember the email address you entered when you first registered as a member and the password you used when you renewed online last time.

If you do not remember your email address you gave NSLPS, please email the Membership Officer at <u>member.info@nslsp.com</u>. You will then receive an email with the information you required to renew online.

For those who remember their email address and cannot remember their password from the previous year, this set of instructions will help you reset your password and renew online.

#### Step 1:

Go to Renewal page by clicking on RENEW on the Home page:

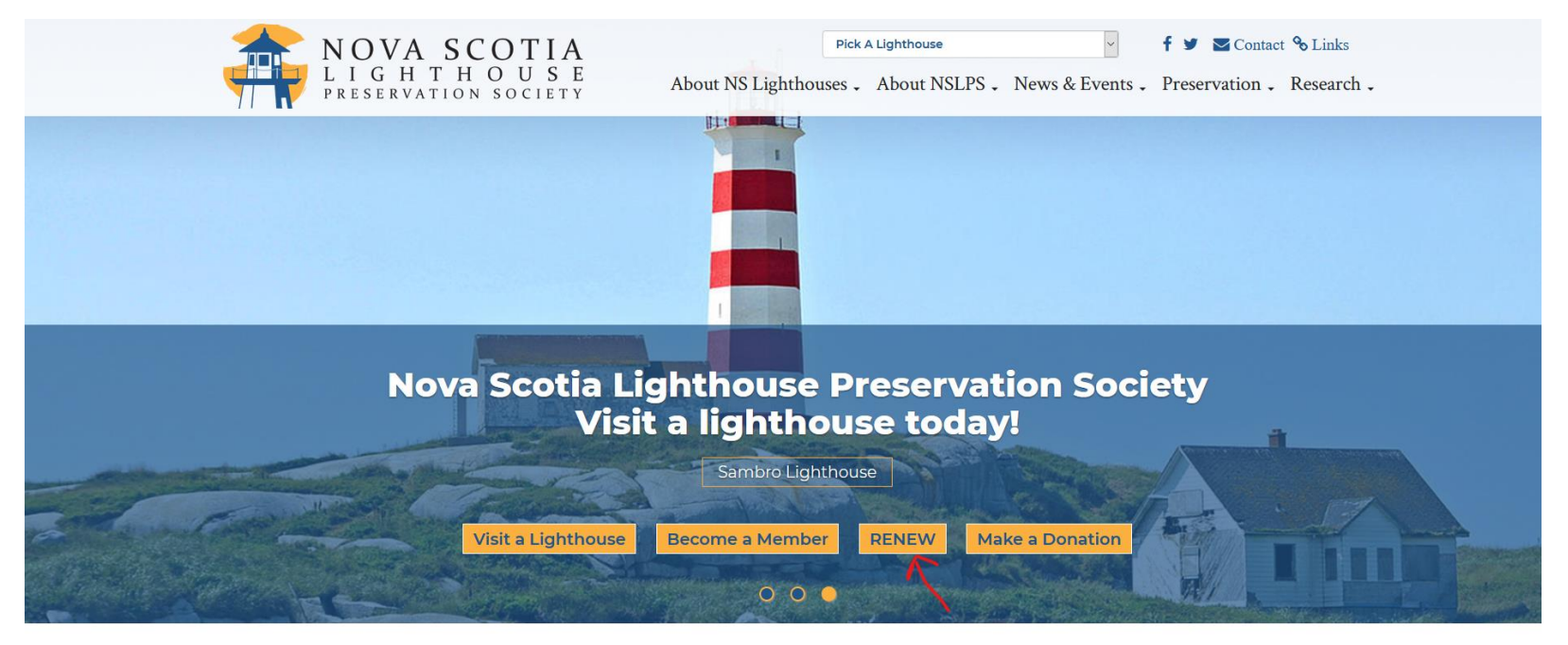

# WELCOME TO THE OFFICIAL WEBSITE OF THE NOVA SCOTIA LIGHTHOUSE PRESERVATION SOCIETY

Nova Scotia has the largest number of lights of any province in Canada, and some of the oldest, including Sambro, the oldest continuously operating lighthouse in the Americas.

### Step 2: Click on the words, "Forgot your password?"

| ← → C' ⓓ<br>● Getting Started | ■ https://www. <b>nslps.com</b> /_Login?returnUrl=%252Fmembers&errorMessage=You%20must%20login%20to%20view%20this%20page.&pageId=56 |                                                                                                   |                        |  |  |  |
|-------------------------------|----------------------------------------------------------------------------------------------------|---------------------------------------------------------------------------------------------------|------------------------|--|--|--|
|                               | NOVA SCOTIA<br>LIGHTHOUSE<br>PRESERVATION SOCIETY                                                                                   | Pick A Lighthouse       ✓ <b>f</b> About NS Lighthouses - About NSLPS - News & Events - Preserved | Contact Sciences Links |  |  |  |
|                               | Login You must login to view this page.                                                                                             |                                                                                                   |                        |  |  |  |
|                               | Email                                                                                                    |                                                                                                   |                        |  |  |  |
|                               | Password                                                                                                    |                                                                                                   |                        |  |  |  |
|                               | □ Remember me?<br>Log in<br>▲ Forgot your password?                                                                                 |                                                                                                   |                        |  |  |  |

Step 3: You will go to a new page where you will enter your email address and then click on Submit button.

| ↔ ∀ ⊕             | ☑ ▲ https://www.nslps.com/_ForgotPassword                                                                        |                                                                                                    |                                                                                   | 🖂 🏠                                                                                                    |  |  |  |
|-------------------|----------------------------------------------------------------------------------------------------|----------------------------------------------------------------------------------------------------|-----------------------------------------------------------------------------------|----------------------------------------------------------------------------------------------------|--|--|--|
| 6 Getting Started |                                                                                                    |                                                                                                    |                                                                                   |                                                                                                    |  |  |  |
|                   | NOVA SC<br>LIGHTHO<br>PRESERVATION                                                                               | OTIA<br>DUSE<br>SOCIETY About                                                                             | Pick A Lighthouse                                                                 | ✓ <b>f</b> ♥ ■ Contact % Links         Jews & Events ↓       Preservation ↓         Research ↓              |  |  |  |
|                   | Forgot your password?                                                                                            |                                                                                                    |                                                                                   |                                                                                                    |  |  |  |
|                   | Enter your email.                                                                                                |                                                                                                    |                                                                                   |                                                                                                    |  |  |  |
|                   | Email<br>Submit                                                                                                  | <                                                                                                    |                                                                                   |                                                                                                    |  |  |  |
| The set           | Contact NSLPS                                                                                                    | About                                                                                                    | News And Events                                                                   | Other Links                                                                                                 |  |  |  |
|                   | ask.us@nslps.com<br>C/O Maritime Museum of the Atlantic<br>1675 Lower Water Street<br>Halifax NS, Canada B3J 153 | <ul> <li>About us</li> <li>Lighthouses to Visit</li> <li>Lightkeeper Magazines</li> <li>Donate</li> </ul> | <ul> <li>NSLPS News</li> <li>Community News</li> <li>Lighthouse Events</li> </ul> | <ul> <li>Our Facebook Page</li> <li>Our Twitter Page</li> <li>Join NSLPS</li> <li>Website Policy</li> </ul> |  |  |  |
|                   |                                                                                                    | © 2021 - Nova Scotia Lighthouse Pres                                                                      | ervation Society   Site Man   Nova Scotia Web Design by im                        | mediaC                                                                                                    |  |  |  |

Step 4: If you have entered the correct email address, you will now receive the following message. If your email address doesn't work, then you either gave NSLPS a different address or none when you first became a member. In either case, please email the Membership Officer at <u>member.info@nslsp.com</u>

| (← → ♂ ŵ          | 🛛 🔒 https://www. <b>nslps.com</b> /_ForgotPasswordConfi                                                          | irmation                                                                                                  |                                                                 |                                                                                                    | 0 ₽         |
|-------------------|----------------------------------------------------------------------------------------------------|----------------------------------------------------------------------------------------------------|-----------------------------------------------------------------|----------------------------------------------------------------------------------------------------|-------------|
| 6 Getting Started |                                                                                                    |                                                                                                    |                                                                 |                                                                                                    |             |
|                   | NOVA SC<br>LIGHTHC<br>PRESERVATION                                                                               | OTIA<br>USE<br>SOCIETY                                                                                    | Pick A Lighthouse<br>About NS Lighthouses - About NSLPS -       | ✓     f ♥ ■ Contact % Link       News & Events ↓     Preservation ↓                                         | cs<br>rch - |
|                   | Forgot password confirmation                                                                                     |                                                                                                    |                                                                 |                                                                                                    |             |
|                   | Please check your email to reset your pa                                                                         | assword.                                                                                                  |                                                                 |                                                                                                    |             |
|                   | Contact NSLPS                                                                                                    | About                                                                                                    | News And Events                                                 | Other Links                                                                                                 |             |
|                   | ask.us@nslps.com<br>C/O Maritime Museum of the Atlantic<br>1675 Lower Water Street<br>Halifax NS, Canada B3J 1S3 | <ul> <li>About us</li> <li>Lighthouses to Visit</li> <li>Lightkeeper Magazines</li> <li>Donate</li> </ul> | NSLPS News     Community News     Lighthouse Events             | <ul> <li>Our Facebook Page</li> <li>Our Twitter Page</li> <li>Join NSLPS</li> <li>Website Policy</li> </ul> |             |
|                   |                                                                                                    | © 2021 - Nova Scotia Lighth                                                                               | ouse Preservation Society   Site Map   Nova Scotia Web Design b | y immediaC                                                                                                  |             |

#### Step 5: Go to the Inbox of your email and check for a message from NSLPS.

| yahoo!mail | Find messages, documents, photos or pe | ople ~ Q                                                                                                    |            |
|------------|----------------------------------------|----------------------------------------------------------------------------------------------------|------------|
| Compose    | □ ×                                    | 🖬 Archive 🖍 Move 📅 Delete 😵 Spam 🚥                                                                                                    | Sort 🗸     |
| Inhox 0    | Today                                  |                                                                                                    |            |
| Unread     | Microsoft 399                          | Ad Discover Microsoft 365 All your favorite Office apps with smart features, plus 1 TB of OneDrive cloud storage, advanced security, and more | ••••       |
| Starred    | The NSLPS                              | * Reset Password Please reset your password by clicking here: link                                                                            | 12:40 p.m. |

Step 6: Open the message and clink on the word, "link".

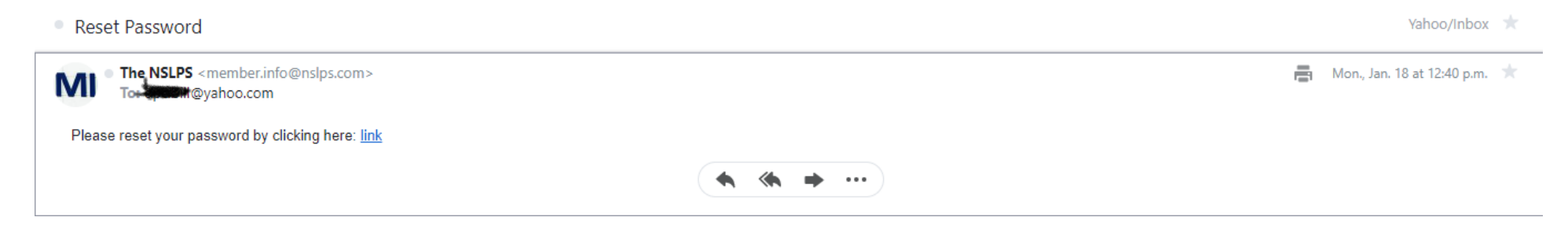

Step 7: You will now go back to NSLPS website where you will be asked to enter your email address, your new password twice. Then click on Reset button.

|   | A NOVA SCO                                                                                   | DTIA                                                       |                                   | Pick A Lighthouse                 | ~                                            | f y Contact             | & Links    |
|---|----------------------------------------------------------------------------------------------|------------------------------------------------------------|-----------------------------------|-----------------------------------|----------------------------------------------|-------------------------|------------|
|   | PRESERVATION S                                                                               | U S E<br>OCIETY                                            | About NS Lighthou                 | ases - About NSLPS -              | News & Events - Preservation - F             |                         | Research - |
|   | Reset password                                                                               |                                                            |                                   |                                   |                                              |                         |            |
|   | Reset your password.                                                                         |                                                            |                                   |                                   |                                              |                         |            |
|   | Email                                                                                        |                                                            |                                   |                                   |                                              |                         |            |
|   | Password                                                                                     |                                                            |                                   |                                   |                                              |                         |            |
|   | Confirm password                                                                             |                                                            |                                   |                                   |                                              |                         |            |
|   | Reset                                                                                        |                                                            |                                   |                                   |                                              |                         |            |
|   | Contact NSLPS                                                                                | About                                                      | N                                 | ews And Events                    | Other L                                      | inks                    |            |
| - | ask.us@nslps.com                                                                             | <ul> <li>About us</li> <li>Lighthouses to Visit</li> </ul> |                                   | NSLPS News<br>Community News      | Our Fac     Our Twi                          | ebook Page<br>tter Page |            |
|   | C/O Maritime Museum of the Atlantic<br>1675 Lower Water Street<br>Halifax NS, Canada B3J 1S3 | <ul> <li>Lightkeeper Magazine</li> <li>Donate</li> </ul>   | s                                 | Lighthouse Events                 | <ul> <li>Join NS</li> <li>Website</li> </ul> | LPS<br>Policy           | 1 PM       |
|   |                                                                                              | © 2021 - Nova Scotia Light                                 | thourse Brossenation Society   Si | te Man I Nova Scotia Web Perior h | (immodiaC                                    | bhh - Si                |            |

Step 8: If you had done Step 7, you should receive a message that your password has been reset. Then click on "Return to renew login".

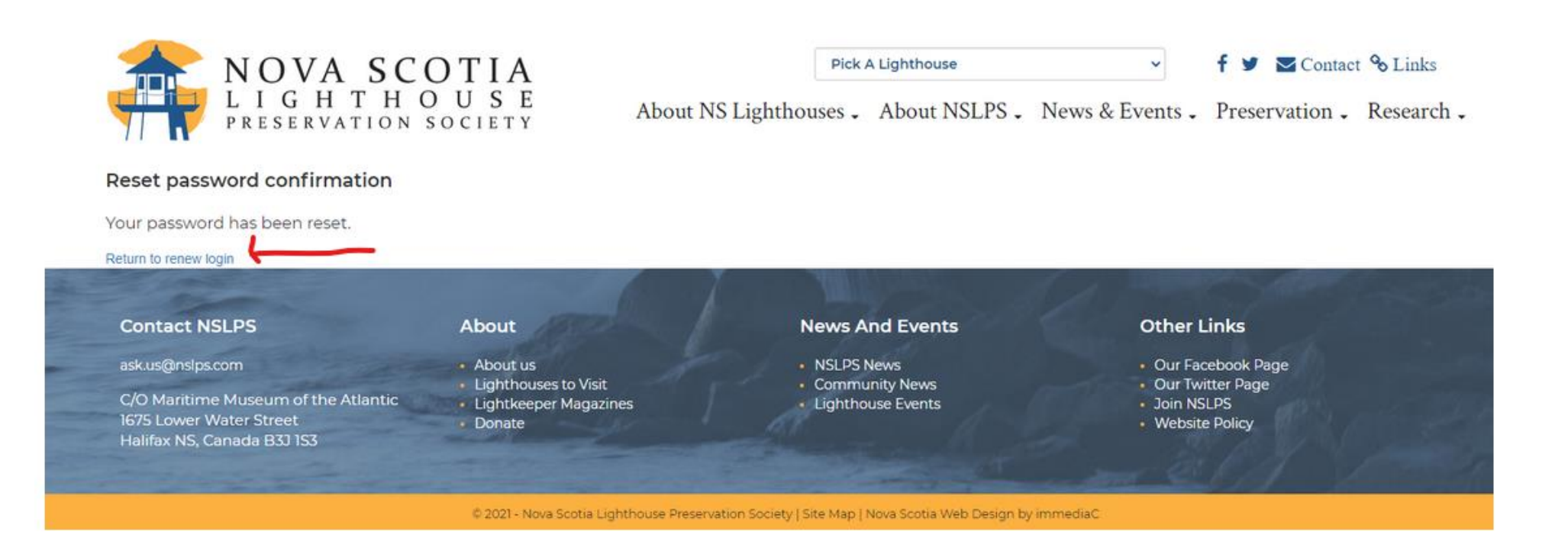

Step 9: You will now return to the page from Step 2.

#### Now enter your email address and new password you created in Step 7.

| <) → ୯ ŵ          | 🛈 🔒 🗝 https://www.nslps.com/_Login?returnUrl=%2 | .52Fmembers&errorMessage=Yo                                             | ou%20must%20login%20to%20view%2 | 0this%20page.&pageId=56   | i -                        |                     | ⊠ ☆              |
|-------------------|-------------------------------------------------|-------------------------------------------------------------------------|---------------------------------|---------------------------|----------------------------|---------------------|------------------|
| 💩 Getting Started |                                                 |                                                                         |                                 |                           |                            |                     |                  |
|                   | 🟦 NOVA SCO                                      | DTIA                                                                    | Pick                            | A Lighthouse              | ~                          | f 🕑 🗖 Contac        | t <b>%</b> Links |
|                   | PRESERVATION S                                  | U S E<br>OCIETY                                                         | About NS Lighthouses .          | About NSLPS -             | News & Events -            | Preservation -      | Research .       |
|                   | Login                                           |                                                                         |                                 |                           |                            |                     |                  |
|                   | You must login to view this page.               |                                                                         |                                 |                           |                            |                     |                  |
|                   | Email                                           |                                                                         |                                 |                           |                            |                     |                  |
|                   | aboo com                                        |                                                                         |                                 |                           |                            |                     |                  |
|                   | Password                                        |                                                                         |                                 |                           |                            |                     |                  |
|                   | •••••                                           |                                                                         |                                 |                           |                            |                     |                  |
|                   | Remember me?                                    |                                                                         |                                 |                           |                            |                     |                  |
|                   | Log in                                          |                                                                         |                                 |                           |                            |                     |                  |
| a the set of      | Forgot your password?                           |                                                                         |                                 | N.98.19                   |                            |                     |                  |
|                   |                                                 |                                                                         |                                 |                           |                            |                     |                  |
|                   | Contact NSLPS                                   | About                                                                   | News A                          | And Events                | Other                      | Links               |                  |
|                   | ask.us@nslps.com                                | About us                                                                | NSLPS                           | News                      | • Our Fa                   | cebook Page         |                  |
|                   | C/O Maritime Museum of the Atlantic             | <ul> <li>Lighthouses to Visit</li> <li>Lightkeeper Magazines</li> </ul> | Commu                           | unity News<br>puse Events | • Our Tw<br>• Join N       | vitter Page<br>SLPS |                  |
|                   | 1675 Lower Water Street                         | <ul> <li>Donate</li> </ul>                                              |                                 |                           | <ul> <li>Websit</li> </ul> | e Policy            |                  |
|                   | Halifax NS, Canada B3J 1S3                      |                                                                         |                                 |                           |                            |                     |                  |
|                   |                                                 |                                                                         |                                 |                           |                            |                     |                  |

Step 10: You will can now select your Membership Type and enter your Credit Card information.

| ← → C <sup>4</sup> ⓓ | □ ■ =• https://www.nslps.com/members                                                                             |                                                                                                    |                                                     | ⊌                                                                                                    |  |  |
|----------------------|----------------------------------------------------------------------------------------------------|----------------------------------------------------------------------------------------------------|-----------------------------------------------------|----------------------------------------------------------------------------------------------------|--|--|
|                      | NOVA SC<br>LIGHTHC<br>PRESERVATION                                                                               | OTIA<br>USE<br>About N                                                                                    | Pick A Lighthouse                                   | <ul> <li>✓ f ♥ ♥ Contact % Links</li> <li>News &amp; Events . Preservation . Research</li> </ul>            |  |  |
|                      | Welcome to the members-only section<br>Renew your membership:<br>Membership Type                                 | n of the NSLPS!                                                                                           |                                                     |                                                                                                    |  |  |
|                      | Single Member (\$20)  Credit Card Card number MM / YY CVC                                                        |                                                                                                    |                                                     |                                                                                                    |  |  |
|                      | Renew Your Membership                                                                                            |                                                                                                    |                                                     |                                                                                                    |  |  |
|                      | Contact NSLPS                                                                                                    | About                                                                                                    | News And Events                                     | Other Links                                                                                                 |  |  |
|                      | ask.us@nslps.com<br>C/O Maritime Museum of the Atlantic<br>1675 Lower Water Street<br>Halifax NS, Canada B3J 1S3 | <ul> <li>About us</li> <li>Lighthouses to Visit</li> <li>Lightkeeper Magazines</li> <li>Donate</li> </ul> | NSLPS News     Community News     Lighthouse Events | <ul> <li>Our Facebook Page</li> <li>Our Twitter Page</li> <li>Join NSLPS</li> <li>Website Policy</li> </ul> |  |  |
| -                    | 1 2 2 2 3 4                                                                                                    |                                                                                                    |                                                     | anter Charles I and the second                                                                              |  |  |

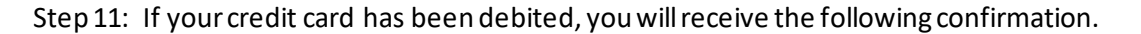

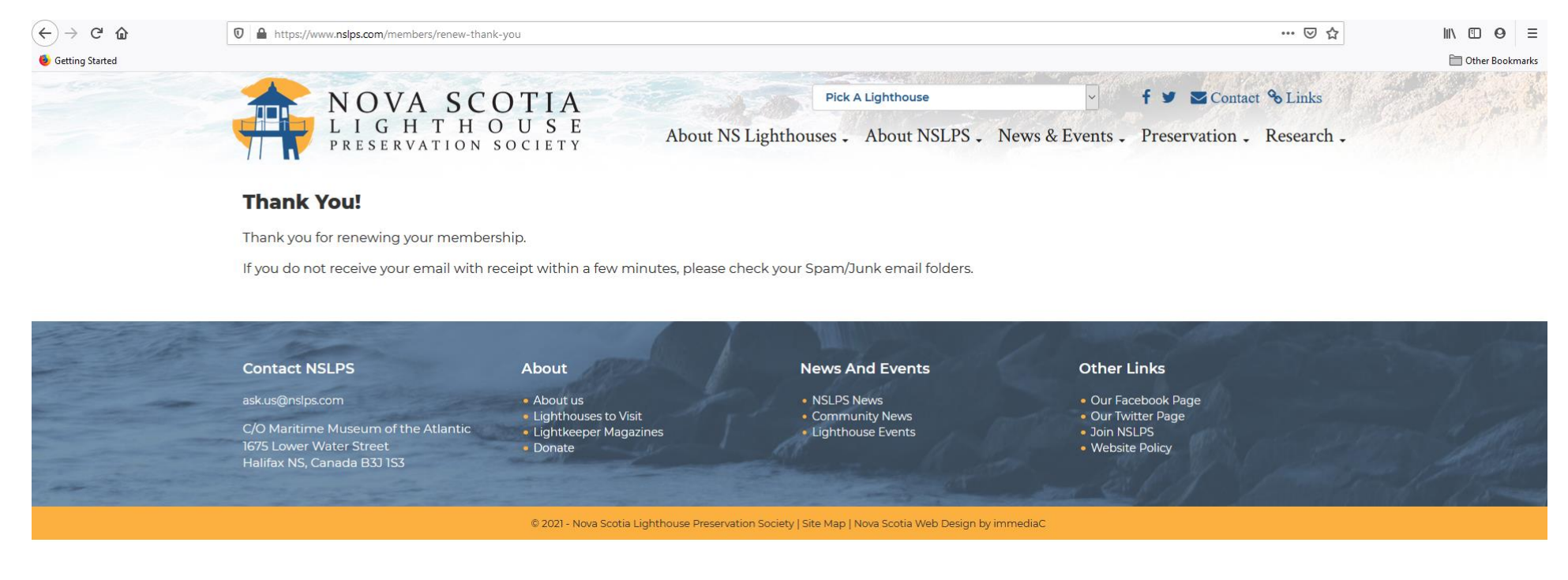

#### Step 12: Return to your email Inbox and you should see a second message from NSLPS.

| Compo   | ose |                       | 🖬 Archive 🖪 Move 💼 Delete 🦁 Spam 🚥                                                                                                    |            |
|---------|-----|-----------------------|----------------------------------------------------------------------------------------------------|------------|
| Inbox   | 9   | Today                 |                                                                                                    |            |
| Unread  |     | healthier and happier | Ad This is Alex's Final Gift to Canada Alex is gone but his legacy will last forever with this                                             |            |
| Starred |     | The NSLPS             | \star Your NSLPS membership renewal has been confirm c/o the Maritime Museum of the Atlantic 1675 Lower Water Street, Halifax, NS, B3J 1 🗋 | 12:58 p.m. |
| Drafts  | 2   | The NSLPS             | ★ Reset Password Please reset your password by clicking here: link                                                                         | 12:40 p.m. |

Step 13: Open your message and you will see an income tax receipt attached to the email message.

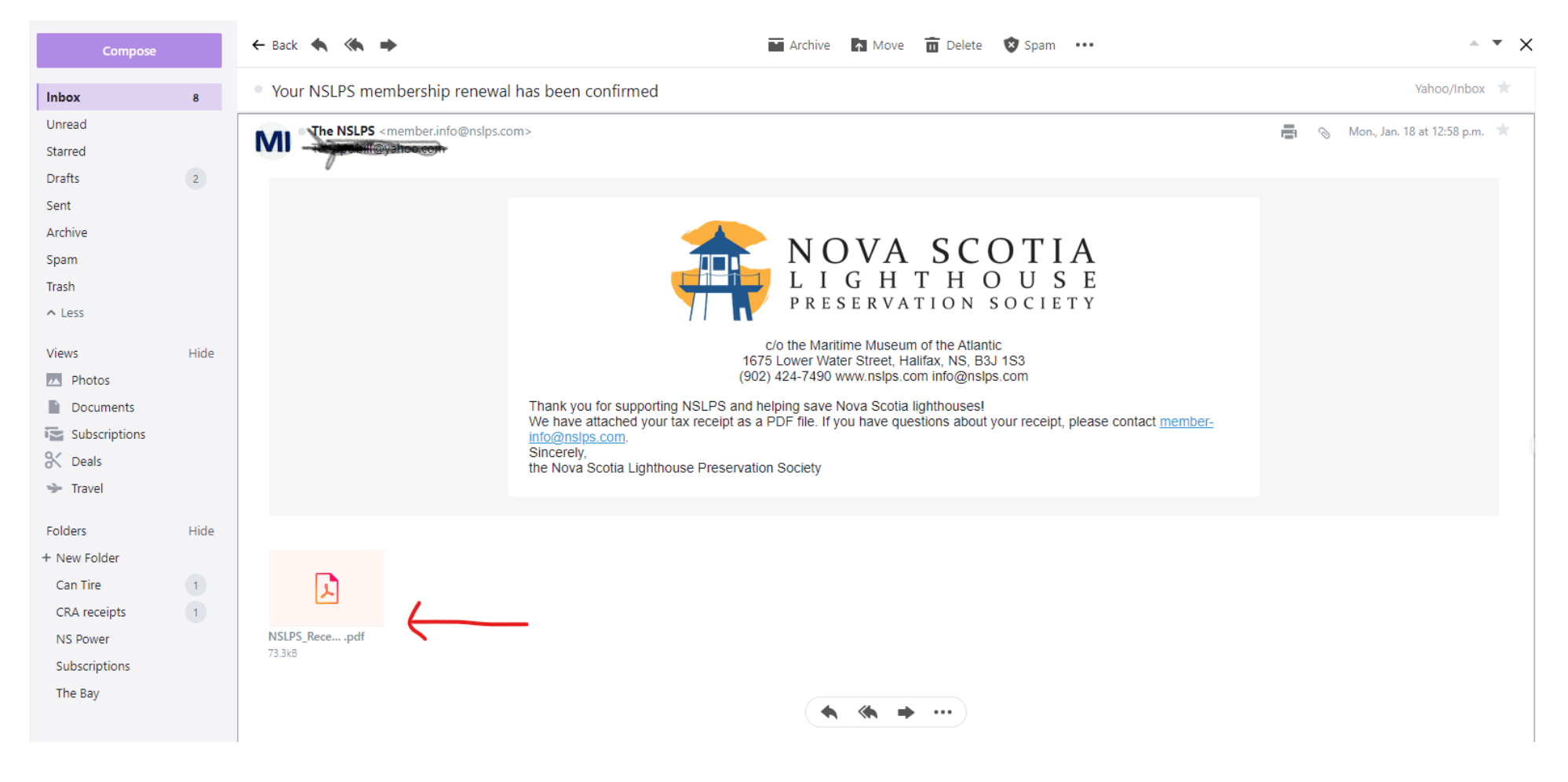